# فاشكتسال يصنلا IM جمانرب مادختسا اهحالصإو ةعطقتملا RADIUS مداخ ءاطخأ

## تايوتحملا

قمدق مليا قمد قصر الما تاب لط تمليا تاب لط تمليا تاب لط تمليا تاب لط تمليا قمد ختسم لا تانوكم ل مراوع من ال في من جمان ب نيوك ت : 1 قوط خلا مداوغ ال مداوغ ال في من جمان ب نيوك ت : 2 قوط خلا ال يصن جمان ب نيوك ت : 2 قوط خلا مداوغ ال لي من جمان ب نيوك ت : 2 قوط خلا مداوغ ال ال يمن جمان ب نيوك ت : 2 قوط خلا مداوغ ال ال يمن جمان ب نيوك ت : 2 قوط خلا مداوغ ال ال يمن جمان ب نيوك ت : 2 قوط خلا مداوغ ال ال يمن جمان ب نيوك ت : 2 قوط خلا مداوغ ال ال يمن جمان ب نيوك ت : 2 قوط خلا مداوغ ال ال يمن جمان ب نيوك ت : 2 قوط خلا مداوغ ال ال يمن جمان ب نيوك ت : 2 قوط خلا مداوغ ال ال يمن جمان ب نيوك ت : 2 قوط خلا مداوغ ال ال يمن جمان ب نيوك ت : 2 قوط خلا مداوغ ال ال يمن جمان ب نيوك ت : 2 قوط خلا

## ەمدقملا

ىلع ەيلع ةمالع عضو مت يذلاا RADIUS مداخ ءاطخأ فاشكتسأ ةيفيك دنتسملا اذه حضوي ةيساسألا ةينبلل عاطقنا تالاح ىلإ كلذ يدؤي نأ نكمي فيكو اەحالصإو ASA يف لشف ەنأ ليمعلل.

## ةيساسألا تابلطتملا

تابلطتملا

:ةيلاتلا عيضاوملاب ةفرعم كيدل نوكت نأب Cisco يصوت

Cisco ASA ىلع IM ةيصنلا ةباتكلا وأ يساسألا يعولاا •

### ةمدختسملا تانوكملا

ةنيعم ةيدام تانوكمو جمارب تارادصإ ىلع دنتسملا اذه رصتقي ال.

ةصاخ ةيلمعم ةئيب يف ةدوجوملا ةزهجألاا نم دنتسملا اذه يف ةدراولا تامولعملا ءاشنإ مت. تناك اذإ .(يضارتفا) حوسمم نيوكتب دنتسملا اذه يف ةمدختسُملا ةزهجألاا عيمج تأدب رمأ يأل لمتحملا ريثأتلل كمهف نم دكأتف ،ليغشتلا ديق كتكبش.

## ةلكشملا

اەنكل ةعطقتم ةلكشملا. Cisco ASA يف ةتيم/ةلطعم تامداخك RADIUS مداوخ زييمت مت ةلكشم ەذە تناك اذإ ام TAC زيمي نأ بجي .ءالمعلل ةيساسألا ةينبلا عاطقنا يف ببستت ،لشفلا تقو يف طاقتلا ءارچإ مت اذإ RADIUS مداخ ةلكشم وأ تانايبلا راسم ةلكشم وأ ASA مت اذإو ،RADIUS مداخ ىلإ مزحلا لسري ASA ناك اذإ ام ددحي امك Cisco نم ASA ينثتسي ەنإف .

#### ايجولوبوط

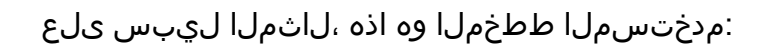

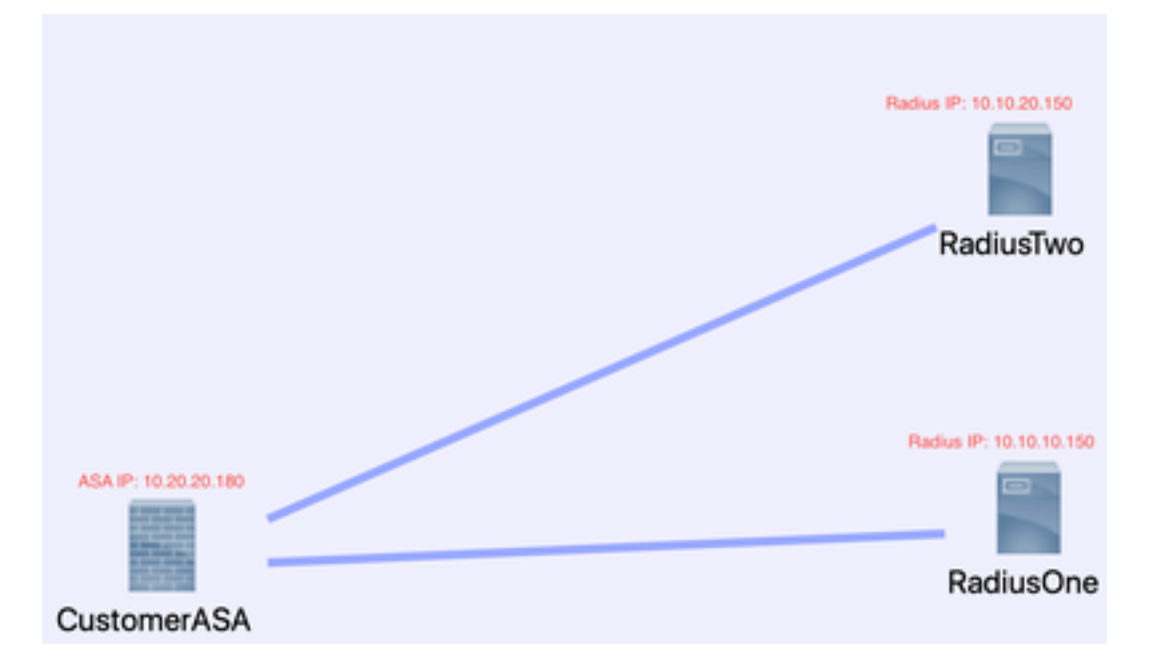

ةيلاتانا تاوطخلا ذيفنتب مق ،ةلكشملا هذه حالصإل.

#### طاقتلا قيبطتلل ةلباقلا لوصولا مئاوقو مزحلا طاقتلا نيوكت :1 ةوطخلا مداوخلا نيب مزحلا

قيبطتلل ةلباقلا لوصولا مئاوقو مزحلا طاقتلا نيوكت يف ىلوألا ةوطخلا لـثمتت و ASA مداوخ نيب مزحلا طاقتلا

<u>قمزحلا طاقتلا نيوكت ئشنم</u> ىلإ عجراف ،ةمزحلا طاقتلا يف ةدعاسم ىلإ ةجاحب تنك اذإ ا<u>ەللحمو</u>.

access-list TAC Extended Permit IP Host 10.20.20.180 Host 10.10.150

access-list TAC Extended Permit IP Host 10.10.10.150 Host 10.20.20.180

access-list TAC Extended Permit IP Host 10.20.20.180 Host 10.10.20.150

access-list TAC Extended Permit IP Host 10.10.20.150Host 10.20.20.180

نزخملا لخاد RADIUS Raw-Data Access-list ب ةصاخلا 30000 تقوملا نزخملا كما تمجاو طاقتلا يرىءادلا تقوملا

مجح .تانايبلاب ەتىئبعت مدع نامضل تقۇملا نزخملا مجح نم ققحتلا بجي :**قظحالم** 3000000 وە تقۇملا نزخملا انلاثم ظحال .فاك 10000 غلبي يذلا تقۇملا نزخملا

### IM ل يصن جمانرب نيوكت :2 ةوطخلا

IM. صن نيوكتب مق ،كلذ دعب

syslog رخآ ريثك ىلع IM تقلطأ عيطتسي تنأو 113022 نم syslog id لا لاثم اذه لمعتسي ةلاسر:

نم ASA Series ل نم<u>آلا ةيامحلا رادجل Syslog لئاسر</u> يف ASA ل لئاسرلا عاوناً ىلع روثعلا مت <u>Cisco</u>.

وه ويرانيس اذه يف لغشملا:

Error Message %ASA-113022: AAA Marking RADIUS server servername in aaa-server group AAA-Using-DNS as FAILED

رمألا ضرعي AAA مداخ ىلٍ ةبساحم وأ ضيوفت وأ ةقداصم بلط ةبرجتب ماق ASA رمألا ضرعي AAA مداخ زييمت متي ،كلذ دعبو .اەنيوكت مت يتلا ةلەملا ةذفان نمض ةباجتسإ ملتسي ةمدخلا نم ەتلاز تمتو لشف ەنأ ىلع.

ISE\_RADIUS\_CHECK ثادحأل اريدم قيبطت

**113022 ثدحلل** syslog فرعم

"show clock رمأ 0 ءارجإلا

"cli "show aaa-server ISE رمأ 1 ءارجإل

"aaa-server ISE Active Host 10.10.150" رمأ ا 2 CLI ءارجإل

oli عارجإلل 3 "aaa-server ISE Active Host 10.10.20.150" ءارج

"cli "show aaa-server ISE رمأ 4 ءارجإل

"show capture radius decode dump" رمأ 5 CLI ءارجإل

O:/ISE\_Recover\_With\_Cap.txtصرق قاحلإ تاجرخم فلم

### تٻيركس ميآ حرش

*.كئاذح صن مسا—* ISE\_RADIUS\_CHECK. ثادحألاا ريدم قيبطت

(قباسلا حرشلا عجار) :كب صاخلا لغشملا — syslog id 113022 ثدحلا

عباوطلا طاقتلال تاسرامملا لضفأ — "Show clock" مارجالل (CLI) رماوألا رطس ةهجاو رمأ نكمي يتلا ىرخألا تالجسلا ةنراقمل اهحالصإو ءاطخألا فاشكتسأ ءانثاً ةقيقدلا ةينمزلا ليمعلا ىدل نوكي نأ.

هذه يف .انب ةصاخلا AAA مداوخ ةعومجم ةلااح اذه ضرعي — "cli "show aaa-server ISE رمأ 1 ءارجإلا ا كمست ةعومجملا كلت ةلاحل ISE.

رمأ 2 CLI مداخ "عاجرإ" وه رمألا اذه — "aaa-server ISE Active Host 10.10.150" رمأ 2 CLI عارجإلا مادختساب اعاطخأ ديدحتل RADIUS مزح ةلواحم يف رارمتسالا نم كنكمي اذهو .اذه IP مادختساب حر*ش عجار* — "CLI) ماوألاا رطس ةەجاو رمأ (CLI) عارجإلا (CLI) ماوألا رطس ةەجاو رمأ *.قباسلا رمأل*ا

. لمعلل تداع دق مداوخلا تناك اذإ امم رمألا اذه ققحتي - ."show aaa-server ISE". رمأ CLI 4 ءارجإلا

ارمأ Show capture radius decode dump" — (رمأ Show capture radius decode dump" – (مأ لكب صاخلا ةمزحلا.

جارخإلا فل م عن نآل اطاقتل الله عن متي - append disk0:/ISE\_Recover\_With\_Cap.txt جارخ إلا فل م تي اهن ل جي ات ال المتي المتي المتي المتي المتي المتي المتي المتي المتي المتي المتي المتي المتي المتي المتي الم

#### ةيئاەنلا تاوطخلا

تامولعملا مادختسإ وأ Cisco TAC ةلاح ىلإ تامولعملا هذه ليمحت كلذ دعب كنكمي ،اريخأ .ةلشاف اهنأ ىلع RADIUS مداوخ زييمت ببس ةفرعمو قفدتلا يف مزحلا ثدحأ ليلحتل

<u>ةمزحلا طاقتلا نيوكت دلومو للحم</u> يف PCAP ىلإ ەليوحتو يصنلا فلملا زيمرت كف نكمي اقباس روكذملا.

### يقيقحلا ملاعلا يف لاثم

يذلا زاهجلا وه ASA نأ ىرت امك .RADIUS رورم ةكرح طاقتلاا ةيفصت متت ،يلاتلا لاثملا يف مداخ يەتنيو 180. ب يەتني RADIUS مداخ يەتنيو 180. ب

فص يف تارم ثالث ،"هيلإ لوصولا رذعتي ذفنم" RADIUS يمداخ *الك* عجري ،لااثملا اذه يف نيمداخك RADIUS يمداخ *الك ىل*ع ةمالع عضول ASA ليغشت ىلإ اذه يدؤي .امەنم لكل امەنم لكل ةيناثلا نم ءزج يف نيقرفتم.

#### ةجيتنلا

يف Cisco ISE دقع نم تاعومجم نأ ينعي اذهو .VIP F5 ناونع ناك لاثملا اذه يف 21. ناونع لك قيصخش VIPS.

.F5 للخ ببسب "هيلإ لوصولا رذعتي يذلا ذفنملا" F5 تعجراً

مزح لسرأ هنأ يأ .عقوتم وه امك لمعي ASA نأ حاجنب Cisco TAC قيرف تبثأ ،لاثملا اذه يف مت يذلا RADIUS مداخ لعفو ،لبق نم نكمم ريغ اهيلإ لوصولا ناك ذفانم 3 ملتساو RADIUS لشف هيلع ةمالع عضو:

| 1964 10.242.253.180 | 10.242.230.21                                                                                                    | RADIUS                                                                                                    | 700 Accounting-Request id+233                                                                                                    |
|---------------------|----------------------------------------------------------------------------------------------------|----------------------------------------------------------------------------------------------------|----------------------------------------------------------------------------------------------------|
| 7117 10.242.253.180 | 10.242.230.21                                                                                                    | RADIUS                                                                                                    | 692 Accounting-Request id+234                                                                                                    |
| 3077 10.242.230.21  | 10.242.253.180                                                                                                    | RADIUS                                                                                                    | 66 Accounting-Response id+233                                                                                                    |
| 5899 18.242.238.21  | 10.242.253.180                                                                                                    | RADIUS                                                                                                    | 66 Accounting-Response id+234                                                                                                    |
| 1366 10.242.253.180 | 10.242.230.21                                                                                                    | RADIUS                                                                                                    | 720 Access-Request 1d=235                                                                                                    |
| 624 10.242.230.21   | 10.242.253.180                                                                                                    | 109                                                                                                    | 74 Destination unreachable (Port unreachable)                                                                                                    |
| 1127 10.242.253.180 | 10.242.230.21                                                                                                    | RADIUS                                                                                                    | 720 Access-Request 1d+236                                                                                                    |
| 1279 18.242.238.21  | 10.242.253.180                                                                                                    | 109                                                                                                    | 74 Destination unreachable (Port unreachable)                                                                                                    |
| 1737 10.242.253.180 | 10.242.230.21                                                                                                    | RADIUS                                                                                                    | 720 Access-Request 1d+237                                                                                                    |
| 5598 58.242.238.21  | 10,242,253,180                                                                                                    | 109                                                                                                    | 74 Destination unreachable (Port unreachable)                                                                                                    |
| 1330 10.242.253.180 | 10.250.230.21                                                                                                    | RADIUS                                                                                                    | 720 Access-Request 1d+238                                                                                                    |
| 1304 10.250.230.21  | 10,242,253,180                                                                                                    | 109                                                                                                    | 74 Destination unreachable (Port unreachable)                                                                                                    |
| 1538 10.242.253.180 | 10,250,230,21                                                                                                    | RADIUS                                                                                                    | 720 Access-Request 1d=239                                                                                                    |
| 1146 10.250.230.21  | 10,242,253,180                                                                                                    | 109                                                                                                    | 74 Destination unreachable (Port unreachable)                                                                                                    |
| 1847 10.242.253.180 | 10.250.230.21                                                                                                    | RADIUS                                                                                                    | 720 Access-Request 1d+240                                                                                                    |
| 1231 10.250.230.21  | 10.242.253.180                                                                                                    | 109                                                                                                    | 74 Destination unreachable (Port unreachable)                                                                                                    |
| 1134 10.242.253.180 | 10.242.230.21                                                                                                    | RADIUS                                                                                                    | 688 Access-Reguest 1d=242                                                                                                    |
| 1886 18.242.238.21  | 10.242.253.180                                                                                                    | RADIUS                                                                                                    | 214 Access-Accept id=242                                                                                                    |
| 10.242.253.180      | 10.242.230.21                                                                                                    | RADIUS                                                                                                    | 614 Access-Request id=243                                                                                                    |
| 174 10.242.230.21   | 10.242.253.180                                                                                                    | RADIUS                                                                                                    | 218 Access-Accept id=243                                                                                                    |
|                     | 0964 10.242.253.100   117 10.242.253.100   1077 10.242.253.100   1077 10.242.253.100   1077 10.242.253.100   108.242.253.100 10.242.253.100   102.242.253.100 10.242.253.100   102.242.253.100 10.242.253.100   102.242.253.100 10.242.253.100   103.242.253.100 10.242.253.100   103.242.253.100 10.242.253.100   104.242.253.100 10.242.253.100   104.242.253.100 10.242.253.100   104.242.253.100 10.242.253.100   104.242.253.100 10.242.253.100   105.242.253.100 10.242.253.100   105.242.253.100 10.242.253.100   105.242.253.100 10.242.253.100   105.242.253.100 10.242.253.100   105.242.253.100 10.242.253.100   105.242.253.100 10.242.253.100   105.242.253.100 10.242.253.100 | 064 10.242.253.100 10.242.253.100   117 10.242.253.100 10.242.253.100   1077 10.242.253.100 10.242.253.100   1077 10.242.253.100 10.242.253.100   1097 10.242.253.100 10.242.253.100   1050 10.242.253.100 10.242.253.100   1051 10.242.253.100 10.242.253.100   1052 10.242.253.100 10.242.253.100   1052 10.242.253.100 10.242.253.100   107 10.242.253.100 10.242.253.100   107 10.242.253.100 10.242.253.100   107 10.242.253.100 10.242.253.100   107 10.242.253.100 10.242.253.100   1030 10.242.253.100 10.254.253.100   1030 10.242.253.100 10.254.253.100   1030 10.242.253.100 10.254.253.100   1030 10.242.253.100 10.254.253.100   1030 10.242.253.100 10.254.253.100   104 10.242.253.100 10.242.253.100   104 10.242.253.100 | 0964 10.242.253.180 10.242.230.21 RADIUS   7117 10.242.253.180 10.242.230.21 RADIUS   8077 10.242.253.180 10.242.250.21 RADIUS   8077 10.242.253.180 10.242.253.180 RADIUS   8077 10.242.253.180 RADIUS RADIUS   8095 10.242.253.180 RADIUS RADIUS   8366 10.242.253.180 RADIUS RADIUS   8366 10.242.253.180 10.242.253.180 RADIUS   8364 10.242.253.180 10.242.253.180 RADIUS   8365 10.242.253.180 10.242.253.180 10.259   137 10.242.253.180 10.242.253.180 10.259   1396 10.242.253.180 10.259 10.259   1398 10.242.253.180 10.259 10.259   1398 10.242.253.180 10.259 10.259   1398 10.242.253.180 10.259 10.259   1398 10.242.253.180 10.259 10.259   1398 10.24 |

## ةلص تاذ تامولعم

<u>Cisco نم تاليزنتلاو ينقتلا معداا</u> •

ةمجرتاا مذه لوح

تمجرت Cisco تايان تايانق تال نم قعومجم مادختساب دنتسمل اذه Cisco تمجرت ملاعل العامي عيمج يف نيم دختسمل لمعد يوتحم ميدقت لقيرشبل و امك ققيقد نوكت نل قيل قمجرت لضفاً نأ قظعالم يجرُي .قصاخل امهتغلب Cisco ياخت .فرتحم مجرتم اممدقي يتل القيفارت عال قمجرت اعم ل احل اوه يل إ أم اد عوجرل اب يصوُتو تامجرت الاذة ققد نع اهتي لوئسم Systems الما يا إ أم الا عنه يل الان الانتيام الال الانتيال الانت الما